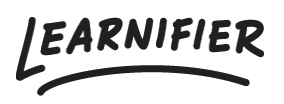

Knowledge base > Administration > Roles > Adding or removing administrator

Adding or removing administrator Ester Andersson - 2024-02-16 - Roles

Administrators are users who have access to setting up projects, inviting/removing participants, building courses and managing communications, etc. Administrators have full access to all project data and details within the client portal in Learnifier.

Note

- Adding administrators
- <u>Removing administrators</u>

## Adding administrators

Alternative 1 (if the administrator is not already a user):

- 1. Go to "Dashboard" in the main menu.
- 2. Go to "Invite an administrator" and click "Invite administrator".
- 3. Enter the user's information and click "Save user details".
- 4. Click "Send email".

| Learnifier Dashboard Projects Users • Library • Reports Automations Settings •                      | Gâ till 👻 🔍 🌲 🎭 🕼 Demo 👻 |
|----------------------------------------------------------------------------------------------------|--------------------------|
| New Project<br>Get started with a new project by following the simple step-by-step<br>instructions. |                          |
| Add Project                                                                                         |                          |
| Favorite Projects<br>Click the star next to a project to add it as a favorite.                      |                          |
| View All Projects                                                                                   |                          |
| Invite an administrator<br>Invite additional administrators to manage projects from this portal.    |                          |
| Invite Administrator                                                                                |                          |
|                                                                                                    |                          |
|                                                                                                    |                          |
|                                                                                                    |                          |
|                                                                                                    | $\bigcirc$               |

Alternative 2 (if the administrator is already a user):

- 1. Go to the user profile.
- 2. Under "Roles", click "Add role".
- 3. Choose" Administrator" and click "Assign".

| Learnifier                 | Dashboard Projects Users 🕶 Library 💌 Reports Automati           | ons Settings 🔻 | Gå till 👻 🔍      | 🌲 🎭 🛕 Demo |
|----------------------------|-----------------------------------------------------------------|----------------|------------------|------------|
|                            | USER Demo Ester Edit User Resend invitation Set Password Delete |                |                  |            |
| Email                      | ester.andersson+demo@learnifier.com                             | Mobile Phone   | +46791008191     |            |
| Email verified             | Yes                                                             | Company        | Learnifier       |            |
| Language                   | svenska                                                         | Department     | Customer Success |            |
| Username                   | Not set                                                         | Country        | Sweden           |            |
| API User Id                | 6d2d8e10-6ffe-44dc-91c1-28a64ab1a41a                            |                |                  |            |
| Organization               | Not set                                                         |                |                  |            |
| Locked                     | No                                                              |                |                  |            |
| Last login                 | onsdag 16 augusti 2023 11:46:55 centraleuropeisk<br>sommartid   |                |                  |            |
|                            |                                                                 |                |                  |            |
| PARTICIPATIONS OR          | G DETAILS ROLES PROJECT ROLES GROUPS NOTIFICATION SETTINGS      | WARDS          |                  |            |
| Add Role                   | —                                                               |                |                  |            |
| ROLE                       |                                                                 |                |                  | †↓         |
| Administrator              |                                                                 |                |                  | Delete     |
| Showing 1 to 1 of 1 entrie | 25                                                              |                |                  |            |

## **Removing administrators:**

- 1. Go to the "Users" tab.
- 2. Search for the person you want to remove as an administrator and click on their name.
- 3. Go into the tab "Roles" and click on "Delete" to the right of "Administrator".
- 4. Click on "OK" when a new window appears.

| Learnifier             | Dashboard Projects Users 🕶 Library 🕶 Re                            | ports Automations Settings 🔻 | Gå till ▾ Q      | 🌲 🎭 🛕 Demo 🗸 |
|------------------------|--------------------------------------------------------------------|------------------------------|------------------|--------------|
|                        | USER<br>Demo Ester<br>(Edit User) (Resend invitation) (Set Passwor | d Delete                     |                  |              |
| Email                  | ester.andersson+demo@learnifier.com                                | Mobile Phone                 | +46791008191     |              |
| Email verified         | Yes                                                                | Company                      | Learnifier       |              |
| Language               | svenska                                                            | Department                   | Customer Success |              |
| Username               | Not set                                                            | Country                      | Sweden           |              |
| API User Id            | 6d2d8e10-6ffe-44dc-91c1-28a64ab1a4                                 | 41a                          |                  |              |
| Organization           | Not set                                                            |                              |                  |              |
| Locked                 | No                                                                 |                              |                  |              |
| Last login             | onsdag 16 augusti 2023 11:46:55 centrale<br>sommartid              | europeisk                    |                  |              |
|                        |                                                                    |                              |                  |              |
| PARTICIPATIONS ORG I   | DETAILS ROLES PROJECT ROLES GROUPS NOTIFIC                         | ATION SETTINGS AWARDS        |                  |              |
| Administrator          |                                                                    |                              |                  | Delete       |
| showing ror or rendies |                                                                    |                              |                  |              |